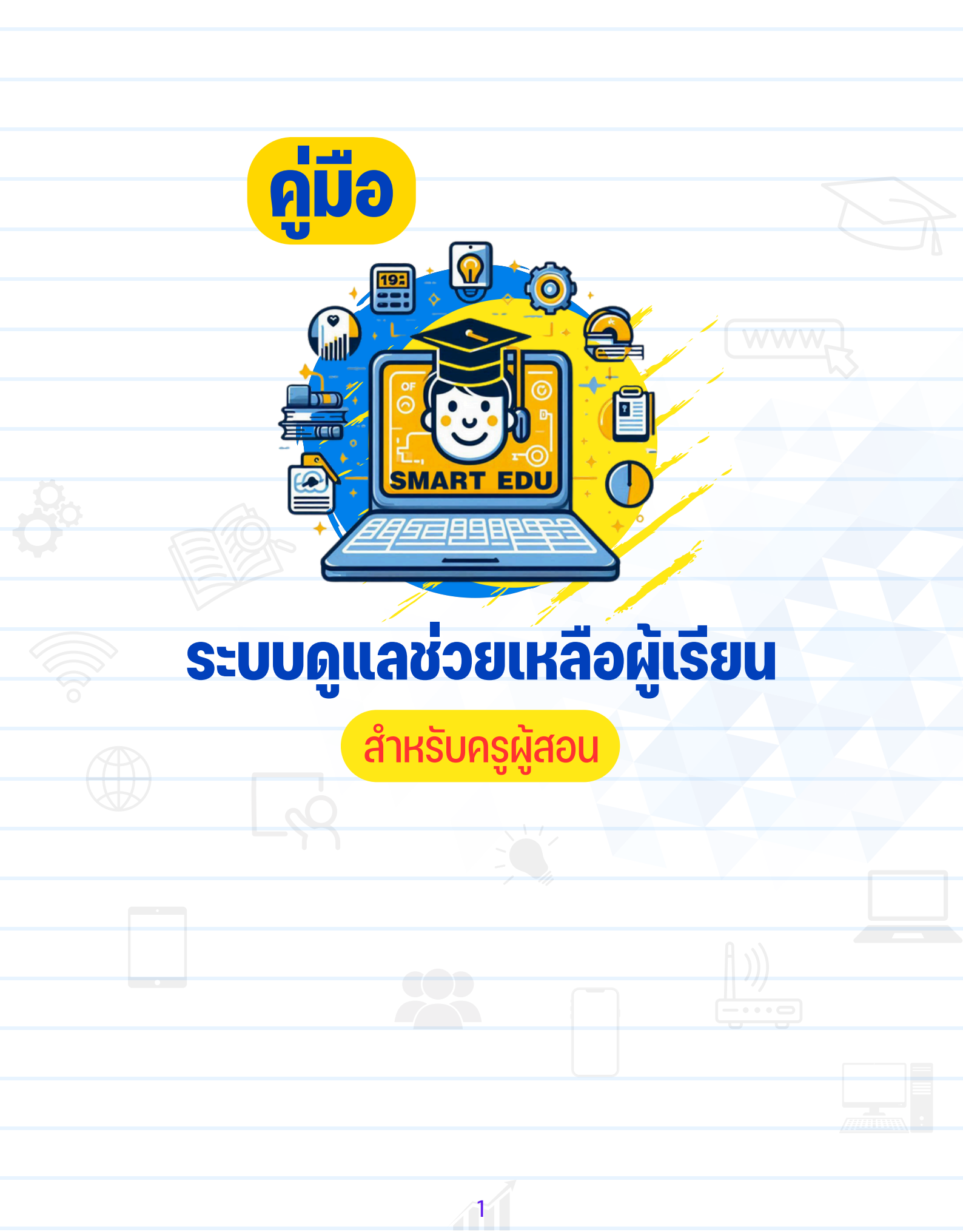

## ขั้นตอนการลงทะเบียน ระบบดูแลช่วยเหลือผู้เรียน

(สำหรับครูผู้สอน)

 เข้าสู่ระบบที่ลิงก์ <u>https://edu.dole.ac.th/</u> ดังรูป จากนั้นคลิกที่ปุ่ม "เข้าใช้งาน"

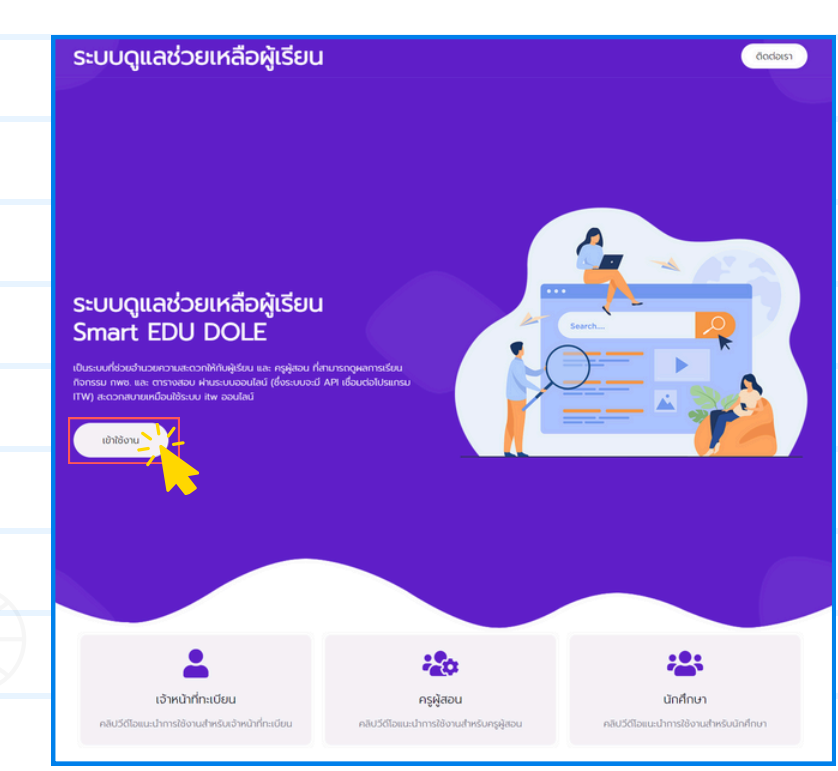

### 2. จะเข้าสู่หน้าต่างลงชื่อเข้าใช้งาน จากนั้นกดปุ่ม "ลงทะเบียน"

|                        | Smart EDU                                 |  |
|------------------------|-------------------------------------------|--|
|                        | 🚨 ເข້າสู่ระบบ                             |  |
|                        | กรุณาเลือกประเภทผู้ใช้งาน 🗢               |  |
| SMARTEDU               | user                                      |  |
|                        | password                                  |  |
|                        | ເອ້າສູ່ຈະນນ                               |  |
|                        |                                           |  |
|                        | คุณยังไม่ได้ลงทะเบียน3 <b>ลงทะเบียน</b> ไ |  |
| https://edu.dole.ac.th |                                           |  |
|                        |                                           |  |

#### 3. เข้าสู่หน้าต่างลงทะเบียน จากนั้นกรอกข้อมูลดังนี้

|                        |          | Smart EDU                          | Ζ        |
|------------------------|----------|------------------------------------|----------|
|                        | <b>←</b> | 💄 ลงทะเบียน                        |          |
|                        | 3.1      | ● ครู ○ เจ้าหน้าที่อำเภอ ○ จังหวัด | _        |
|                        | 3.2      | (ชื่อ สกร.ระดับอำเภอ/เขต           |          |
| ADT FNIL N             | 3.3      | (ชื่อ ศูนย์การเรียน/ศกร.ระดับตำบล  |          |
|                        | 3.4      | รหัสสถานศึกษา (อำเภอ)              |          |
|                        | 3.5      | (กรุณาเลือก 👻                      |          |
|                        | 3.6      | (ชื่อ                              |          |
|                        | 3.7      | ์ นามสกุล                          |          |
|                        | 3.8      | (เบอร์โทรศัพท์                     | <u> </u> |
|                        | 3.9      | Email                              |          |
|                        | 3.10     | (รหัสผ่าน                          |          |
|                        | 3.11     | (ยืนยันรหัสผ่าน                    |          |
| https://edu.dole.ac.th | 3.12     | ลงทะเบียน                          |          |
|                        |          |                                    |          |

จากรูปด้านบนให้ท่านกรอกข้อมูลให้ครบถ้วน ดังนี้

- 3.1 คลิกเลือกปุ่ม " 🔿 ครู"
- 3.2 กรอกชื่อ สกร.อำเภอ/เขต ของท่าน
- 3.3 กรอกชื่อศูนย์การเรียนรู้/ศกร.ระดับตำบล
- 3.4 กรอกรหัสสถานศึกษา สกร.อำเภอท่าน
- 3.5 เลือกคำนำหน้าชื่อ
- 3.6 กรอกชื่อ
- 3.7 กรอกนามสกุล
- 3.8 กรอกเบอร์โทรศัพท์
- 3.9 กรอกอีเมล์
- 3.10 กรอกรหัสผ่าน
- 3.11 กรอกรหัสผ่านให้ตรงกับ "ข้อที่ 3.9"
- 3.12 ตรวจสอบข้อมูลหากถูกต้องครบถ้วน กดปุ่ม "ลงทะเบียน" จากนั้นรอแอดมินอนุมัติ

# ขั้นตอนการเข้าใช้งาน ระบบดูแลช่วยเหลือผู้เรียน

(สำหรับครูผู้สอน)

#### หลังจากแอดมินอนุมัติแล้ว ให้ท่านเข้าสู่หน้าต่างลงชื่อเข้าใช้งานดังนี้

| SMART ED |                         | Smart EDU          | กรุณาเลือกประเภทผู้ใช้งาน<br>นักศึกษา 2<br>ครู/เจ้าหน้าที่ทะเบียน/แอดมิน |
|----------|-------------------------|--------------------|--------------------------------------------------------------------------|
|          | https://edu.dole.ac.th  |                    |                                                                          |
| 1.       | คลิกที่ช่อง "กรุณาเลื   | อกประเภทผู้ใช้งาน" |                                                                          |
| 2.       | เลือก "ครู/เจ้าหน้าที่ท | ะเบียน/แอดมิน"     |                                                                          |
| 3.       | กรอกชื่อผู้ใช้งาน ในช่  | อง "username"      |                                                                          |
| 4.       | กรอกรหัสผู้ใช้งาน ใน    | ช่อง "password"    |                                                                          |
| 5.       | กดปุ่ม "เข้าสู่ระบบ"    |                    |                                                                          |
|          |                         |                    |                                                                          |

จากนั้นจะเข้าสู่หน้าต่างระบบเจ้าหน้าที่ทะเบียน ซึ่งมีการใช้งานเมนูต่างๆ ดังนี้

| ลสารสนเทศ       |                           |                     |                                                                     |
|-----------------|---------------------------|---------------------|---------------------------------------------------------------------|
| a. d            |                           |                     |                                                                     |
| แรยนท 67/1      |                           |                     | สกร.ระดับอำเภอผักไห่ 🎽                                              |
| 0<br>ประถมศึกษา | <mark>2</mark> 0<br>ມ.ສັນ | 0<br>אושרע א        | 0<br>รวมกั้งหมด                                                     |
|                 |                           |                     |                                                                     |
|                 |                           |                     |                                                                     |
|                 |                           |                     |                                                                     |
|                 |                           |                     |                                                                     |
|                 | 0<br>ประเทลศึกษา          | 0<br>มารีม<br>มารีม | <u>ຍ</u><br>0<br>10<br>10<br>10<br>10<br>10<br>10<br>10<br>10<br>10 |

 เมนู Dashboard ในส่วนของหน้า Dashboard จะแสดงข้อมูลของนักศึกษาแต่ละระดับ ของภาคเรียนนั้นๆ

| 🗃 Smart EDU 🛛 🚍                                           |                  |             |                   | 💼 ครูระพิษัตณ์ สรีค 🗸        |
|-----------------------------------------------------------|------------------|-------------|-------------------|------------------------------|
| Dashboard                                                 | ข้อมูลสารสนเทศ   |             |                   |                              |
| <ul> <li>ช้อมูลพื้นฐาน</li> <li>ชัยมูลหน้าสูงน</li> </ul> | ภาคเรียนที่ 67/1 |             |                   | สกร.ระดับอำเภอผักไห่ 🌱       |
| <ul> <li>ดูเรงาม Line</li> <li>ข้อมูลนักศึกษา</li> </ul>  | 0<br>Uprovidence | 0           |                   | 0<br>5110 <sup>×</sup> 11110 |
| 🔀 ແບບປາະເນີນອຸດເອາານ                                      | Distriction 1    | Алты        | ACUA ID           | 2 ANTIVITARI                 |
| <ul> <li>หนังสือเรียน</li> <li>ออกจากระบบ</li> </ul>      |                  |             |                   |                              |
| _                                                         |                  |             |                   | -                            |
|                                                           |                  |             |                   |                              |
|                                                           |                  |             |                   |                              |
|                                                           |                  |             |                   | -                            |
| -                                                         |                  |             |                   |                              |
|                                                           |                  | Smart EDU A | pplication © 2024 |                              |

 เมนูข้อมูลพื้นฐาน เมนูข้อมูลพื้นฐานเป็นเมนูสำคัญที่ครูผู้สอนจะต้องเข้าไปตั้งค่าการใช้งานเมื่อสมัครเข้าใช้ งานครั้งแรก ดังนี้

| Dashboard                                                                                                    | แก้ไขข้อมูล                                                                                                    |                                                                                                    |                      |                             |
|----------------------------------------------------------------------------------------------------|----------------------------------------------------------------------------------------------------|----------------------------------------------------------------------------------------------------|----------------------|-----------------------------|
| <ul> <li>ผู้ใช้งาน Line</li> <li>ผู้ใช้งาน Line</li> <li>ข้อมูลนักฟิกษา</li> <li>แบบประเมินคุณธรรม</li> <li>หนังสือเรียน</li> <li>คนังสือเรียน</li> </ul> | ขึ้อ สกร.ระดับอำเภอ/เษต<br>สกร.อำเภอผักไห่<br>ดำนำหน้านาม<br>นาย<br>2 ร์สสกลุ่ม ประธณติกษา / มัรยมติกษาตอนต้น / ม<br>51002 ตอนลาม, 5107 ศกร.ดำบลดอนลาน, 51 | ศูนย์การเรียน / ศรช.<br>ศกร.ศาบลลักไห้<br>ชิธครู<br>⊋<br>ระหิพัฒณ์<br>มัยยงศึกษาตอนไลาย<br>2002 ดอนลาน, 51207 ศกร.ศาบลดอนลาน | นามสกุลครู<br>สรีทอง | รทัสสถานศึกษา<br>1214080000 |
|                                                                                                    |                                                                                                    | 3 2 With 2 Free                                                                                                    | ų,                   |                             |

- 2.1 ตรวจสอบความถูกต้องของข้อมูล
  - ชื่อ สกร.อำเภอ/เขต
  - ชื่อ ศกร.ตำบล / ศรช.
  - รหัสสถานศึกษา (สกร.อำเภอ)
  - คำนำหน้าชื่อ
  - ชื่อ-นามสกุล
- 2.2 เลือก "รหัสกลุ่ม" (กลุ่มหรือตำบลที่ท่านจัดการสอนในแต่ละระดับของท่าน) ในส่วนนี้สำคัญมากหากท่านเลือกผิดระบบจะแสดงผลข้อมูล นักศึกษาไม่ถูกต้อง
- 2.3 หากตรวจสอบความถูกต้องแล้ว กดปุ่ม "บันทึก"
- เมนูผู้ใช้งาน LINE
   เมนูผู้ใช้งาน LINE เป็นเมนูสำหรับจัดการบัญชีผู้ใช้ที่ประสงค์จะลงทะเบียนเพื่อลงชื่อเข้า ใช้งานผ่านระบบ LINE

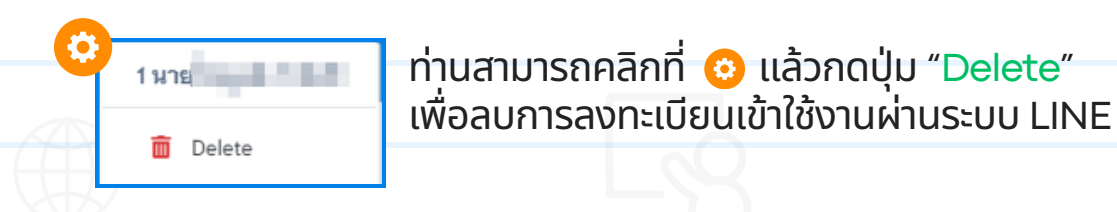

| ræ Smart EDU 🛛 ≡                   |                                | 🧰 ครูระที่ทัดส์ สร้า                     |
|------------------------------------|--------------------------------|------------------------------------------|
| Doshboord                          | ผู้ใช้งาน Line                 | Q ดันหาร้อมูล                            |
| 🕷 ข้อมูลพิมฐาน<br>🚨 ผู้ใช้งาน Line | ที่ รหัสบักศึกษา ข้อบลดิดต่อ   | วันที่หมัดร จัดการ                       |
| ร้อมูลนักศึกษา ช แบบประเมินคุณธรรม | 1 6523000660 ≸∎-anja :         | 2024-07-30 04:33:13                      |
| 📕 หนังสือเรียน                     |                                |                                          |
| 🔒 ລອກຈາກຈະນັ້ນ                     | uan 1-7 911 1910115 uan 17 ∨ 1 | <ul> <li>ไปที่หน้า t จาก1หน้า</li> </ul> |
| -                                  |                                |                                          |
| _                                  |                                |                                          |
|                                    |                                |                                          |
|                                    | Smart EDU Application © 20     | 124                                      |
|                                    |                                |                                          |
|                                    |                                |                                          |
|                                    |                                |                                          |
|                                    |                                |                                          |
|                                    |                                |                                          |

#### เมนู ข้อมูลนักศึกษา ในส่วนนี้เป็นข้อมูลของนักศึกษาทั้งหมดในสถานศึกษาของท่าน

| shboard                        | ร้อมอภัยสีอเล - มีออรสีอเล 27/11 ร้อมองนี้ แพล 200 อน โประองส์อเล 200 อน โปร้ม 200 อน โปร้ม                                             |                                                                                                    |
|--------------------------------|----------------------------------------------------------------------------------------------------|----------------------------------------------------------------------------------------------------|
|                                | ชอมูลนกศกษา » บการศกษา 67/1   จำนวนทงหมด 622 คน   บระถมศกษา 120 คน   ม.คน 182 คน   ม.บลาย 320 คน                                        | 4. Q ดันหาร้อมูล                                                                                                    |
| เมูลทีมฐาน                     | ที่ ข้อมูกผู้โรม                                                                                                    | ດູສົມມູກ                                                                                                    |
| หการครูผู้สอน<br>แข้า iTW      | 1 จากมหาญใหม่มี อากอากมา<br>รจัสมาภิสกราว เขา/100006/07<br>เมษายิกราประวัทรัว เวิลสองอิสาสาสา<br>ระดับ เสียมหลักสารสนายากอ              | <ul> <li>е наптячёни</li> <li>е языми тих.</li> <li>е языми тих.</li> <li>е язъчяви</li> <li>4.3</li> <li>4.4</li> <li>4.5</li> </ul> |
| แข้า ITW                       | 2 ชายแพลราร ราชุมิตส์<br>รจัสมันที่เห็นราว เสาะสองสมเห<br>เลขานิตรประวัตร 2 สายสองสมเห<br>ระดับ : สิมเปล็กทางการสาย                     | <ul> <li>€ ผลการเรียน</li> <li>● คะแนน กพร.</li> <li>■ คารางสอบ</li> </ul>                                                            |
| มประเมินคุณธรรม<br>1.1560เลียน | 3 ชางสังหมุม สร้างหนึ่ง<br>รจัสมันให้การา เสาะสองสมอบ<br>เลขาวิทราประวัติมาสามารถการการการการการการการการการการการการการก               | \rm ผลการเรียน 🚺 คะแนน กพช. 🔛 ตารางสอบ                                                                                                |
| กจากระบบ                       | 4 จะกอบการเหตุญาตาม เขาระองโด<br>จริงสัมพิศักรา เขาราชออสสอ<br>เลขาวิชาประชาการทำงาราชออสสอ<br>ระดับ เพื่อเหติกระทยบารการ               | 🛛 ผลการเรียน 🚺 คะแนน กหช. 🗮 ตารางสอบ                                                                                                  |
|                                | 5 <del>นายมูลโป้งที่ ถู่ขอมงมี</del><br>รหัสมักษักษา: สาของออสส<br>และมัครประจำหัว: ทางสังใจประชาวิต<br>ระดับ เพื่อรุณศึกรุษพรุษภูมิกาย | 🛛 ผลการเรียน 🔍 คะแนน กพช. 🖬 คารางสอบ                                                                                                  |
|                                | แสตง1-5 จาก 622 รายการ แสตง5 ∨ • 1 2 3 4 5 6                                                                                            | 7 • โปที่หน้า 1 จาก 125 หน้า                                                                                                    |

#### 4.1 ปุ่ม "ค้นหาข้อมูล" 🔍 ศัพทร้อมูล

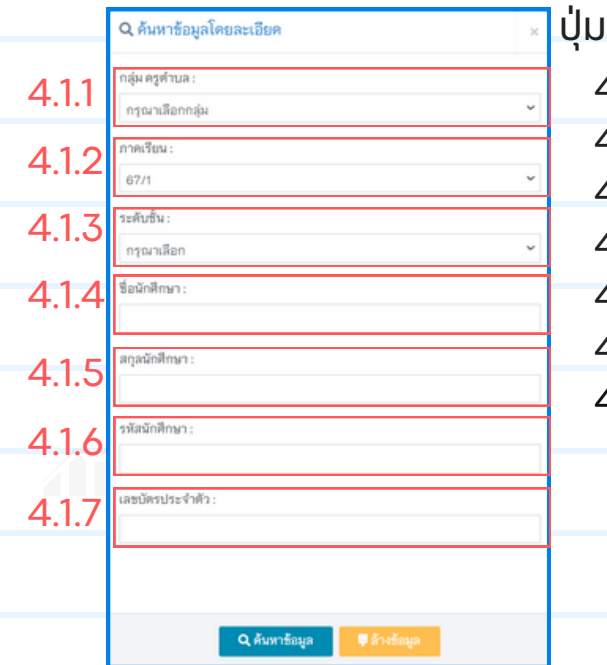

#### ปุ่มค้นหาข้อมูล มีดังนี้

- 4.1.1 กลุ่มครูตำบล ค้นหารายกลุ่มตำบลของสถานศึกษา
  4.1.2 ภาคเรียน ค้นหาข้อมูลนักศึกษารายภาคเรียนที่ผ่านมา
  4.1.3 ระดับชั้น ค้นหาข้อมูลรายระดับชั้น
  4.1.4 ชื่อนักศึกษา ค้นหาจากชื่อของนักศึกษา
- 4.1.5 นามสกุลนักศึกษา ค้นหาจากนามสกุลนักศึกษา
- 4.1.6 รหัสนักศึกษา ค้นหาจากรหัสนักศึกษา
- 4.1.7 รหัสบัตรประจำตัว ค้นหาจากรหัสบัตรประจำตัว

#### 4.2 ปุ่ม "แสดงจำนวนข้อมูล/หน้า"

|   | เลขบัตรประจำตัว :<br>ระดับ :                                    | <mark>แสดง 5</mark><br>แสดง 10                                 |  |
|---|-----------------------------------------------------------------|----------------------------------------------------------------|--|
| 5 | รหัสนักศึกษา :<br>เลขบัตรประจำตัว :                             | แสดง 20<br>แสดง 50<br>แสดง 100                                 |  |
| u | ระดบ : <b>มายามาระ สา</b> ย (1997)<br>เสดง 1 - 5 จาก 622 รายการ | แสดง 150<br>แสดง 300<br>แสดง 500<br>แสดง 5 ∨ 4 1 2 3 4 5 6 7 ≻ |  |

#### 4.3 ปุ่ม "ผลการเรียน" 🛛 ผลการเรียน

|                                                                                                    |                     | *                                           |                |                  |          |      |
|----------------------------------------------------------------------------------------------------|---------------------|---------------------------------------------|----------------|------------------|----------|------|
| ರೆಗಾಗಿ ವಿಗಾಗಿ ಕೊಂಡಿಗೆ ಬಿಡಿದ್ದಾರೆ. ಇದು ಬಿಡಿದ್ದಾರೆ ಕೊಂಡಿಗೆ ಬಿಡಿದ್ದಾರೆ. ಇದು ಬಿಡಿದ್ದಾರೆ ಕೊಂಡಿದ್ದಾರೆ ಕೊಂಡಿದ್ದಾರೆ. ಇದ | เงเสริมการเรีย      | นรูระดับอำเภอ                               | จัมหวัด<br>ะ.ะ | Case Description | alizza.  |      |
| งยะจ<br>รหัสง                                                                                                   | บุณ<br>โครประจำตัวเ | ประชาชน                                     | รหัสนักศึก     | NT               | 10.4     |      |
|                                                                                                    |                     | •                                           |                |                  |          |      |
| ×                                                                                                    | บการศกษา            | วขา                                         | คะแนนกลางภาค   | คะแบบสอบ         | คะแบบรวม | 0.28 |
| 1                                                                                                    | 6//1                | พรรเบบเ พกษะการเรณรู                        | 0              | 0                | 0        |      |
| 2                                                                                                    | 67/1                | พระ20001 การเรียงสมบร                       | 0              | 0                | 0        |      |
| 3                                                                                                    | 67/1                | wx03031 121000/00                           | 0              | 0                | 0        |      |
| 5                                                                                                    | 67/1                | สศ32035 อกเสือ กศน.                         | 0              | 0                | 0        |      |
| 6                                                                                                    | 67/1                | พว03032 พลังงานพดแหนและสภาวะโลกร้อน         | 0              | 0                | 0        |      |
| 7                                                                                                    | 67/1                | สค0200035 คุณธรรมจริยธรรมในการใช้สื่อสังคมา | 0              | 0                | 0        |      |
| 8                                                                                                    | 66/2                | สค31003 การพัฒนาตนเอง ชุมชน สังคม           | 50             | 12               | 62       | 1    |
| 9                                                                                                    | 66/2                | สค31001 สังคมศึกษา                          | 50             | 13               | 63       | 1    |
| 10                                                                                                    | 66/2                | สค.3.2036 การป้องกันการพุจริต               | 50             | 18               | 68       | 2.5  |
| 11                                                                                                    | 66/2                | สค32034 ประวัติศาสตร์ชาติไทย                | 51             | 17               | 68       | 2.5  |
| 12                                                                                                    | 66/2                | พว32023 การใช้พลังงานไฟฟ้าในชีวิตประจำวัน 3 | 49             | 13               | 62       | 2    |
| 13                                                                                                    | 66/2                | สค31001 สังคมศึกษา                          | 50             | 11               | 61       | 0    |
| 14                                                                                                    | 66/2                | ສາ31003 ກາຮອັສມາສາມອາ ຮຸມຮາມ ສັສາມ          | 50             | 7                | 57       | 0    |
| 15                                                                                                    | 66/2                | พา31001 วิทยาศาสตร์                         | 50             | 16               | 66       | 2.5  |
| 16                                                                                                    | 66/2                | อช31001 ข้อสหาหการขยายอาชีพ                 | 46             | 22               | 68       | 2.5  |
|                                                                                                    |                     | รวมหน่วยกิดหมวดวิชาบังคับ                   |                |                  | 11       |      |
|                                                                                                    |                     | รวมหน่วยกิดหมวดวิชาเลือก                    |                |                  | 9        |      |
|                                                                                                    |                     | ระดับผลการเรียนเฉลี่ย                       |                |                  | 2.12     |      |

ศูนย์ส่งเสริมการเรียนรู้ระดับอำเภอ.... 🛤 กับเหมือน ชื่อ-สกุล...... ระดับชั้น ไม่เรื่อง ...... 

| ที่ | ภาคเรียน | กิจกรรม กพช.                                                              | จำนวนชั่วโมง |
|-----|----------|---------------------------------------------------------------------------|--------------|
| 1   | 66/1     | 1/66ติวเข้มเติมเต็มความรู้                                                | 10           |
| 2   | 66/1     | 1/66ตามรอยประวัติศาสตร์                                                   | 15           |
| 3   | 66/1     | 1/66ค <sup>้</sup> ายคุณธรรม จริยธรรม แก้ปัญหายาเสพติดด้วยกระบวนการถูกเสี | 48           |
| 4   | 66/1     | 1/66จัดการขยะและการอนุรักษณ์สิ่งแวดล้อม                                   | 10           |
| 5   | 66/1     | 1/66ส่งเสริมการปกครองระบบประชาธิปไตย                                      | 15           |
| 6   | 65/2     | 2/65ค่ายวิชาการในการปรับความรู้พื้นฐาน                                    | 20           |
| 7   | 65/2     | 2/65สถานศึกษาสีขาวปลอดยาเสพติดและอบายมุข                                  | 20           |
| 8   | 65/2     | 2/65จิตอาสายุวกาซาด                                                       | 48           |
| 9   | 64/2     | 2/64สมุดบันทึกความดี                                                      | 30           |
| 10  | 64/2     | 2/64รักการอ่าน                                                            | 30           |
| _   |          | มาก                                                                       | 246          |

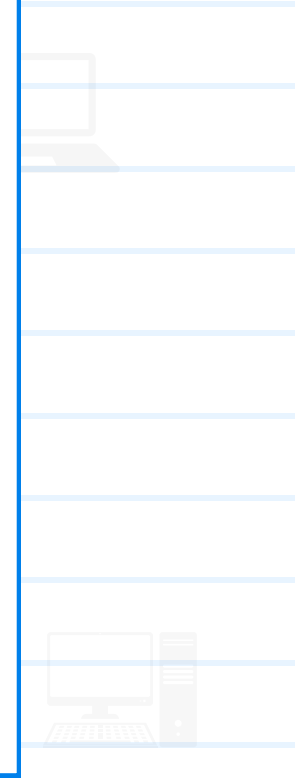

#### 4.5 ปุ่ม "ตารางสอบ" 🔳 ตารางสอบ

WWW

#### ตารางสอบ

| ศูนย์ส่งเสริมการเรียนรู้ระดับอำเภอ คามการกระ | จังหวัด                  |
|----------------------------------------------|--------------------------|
| ชื่อ-สกุล โดยกามมี สารกับส                   | ระดับขั้น                |
| รหัสบัตรประจำตัวประชาชน.                     | รหัสนักศึกษา             |
| กลุ่ม อาจารย์ประจ                            | จำกลุ่ม เอาไซอออ เราเอาส |

| ที่ | ปีการศึกษา | วิชา                                       | วัน เดือน ปี | เวลา          | สถานที่ |
|-----|------------|--------------------------------------------|--------------|---------------|---------|
| 1   | 67/1       | พว03031 ระบบนิเวศ                          |              |               |         |
| 2   | 67/1       | พว03032 พลังงานทดแทนและสภาวะโลกร้อน        |              |               |         |
| 3   | 67/1       | สค0200035 คุณธรรมจริยธรรมในการใช้สื่อสังคม | 'n           |               |         |
| 4   | 67/1       | พท31001 ภาษาไทย                            | 21 ก.ย. 67   | 08.30-10:00u. |         |
| 5   | 67/1       | ทช31001 เศรษฐกิจพอเพียง                    | 21 ก.ย. 67   | 11:50-12:30u. |         |
| 6   | 67/1       | ทร31001 ทักษะการเรียนรู้                   | 21 ก.ย. 67   | 12:40-14:10u. |         |
| 7   | 67/1       | สค32035 ลูกเสือ กศน.                       | 21 ก.ย. 67   | 13:30-14:10µ. |         |

### 5. เมนู แบบประเมินคุณธรรม

ท่านสามารถตรวจสอบผลการประเมินคุณธรรมของนักศึกษารายบุคคลได้

| 😂 Smart EDU 🛛 🚍                                               |                                                                           |                                                   |                              | ครู ระที่สัตเจ้ สรีท                                                                                   |
|---------------------------------------------------------------|---------------------------------------------------------------------------|---------------------------------------------------|------------------------------|----------------------------------------------------------------------------------------------------|
| Doshboard                                                     | แบบประเมินคุณธรรม » ปีการศึ                                               | กษา 67/1                                          |                              | 5.2         5.3         5.4           Q. Aurriliana         B. Auritraniana         B. Rankilanaranana |
| 🛠 ข้อมูลพื้มฐาน                                               | <del>इ</del> र्ग                                                          | ชื่อ นามสกุล                                      | ระดับการประเมินดุณธรรม       | ร้อยูล                                                                                                 |
| 🕫 จัดการดรูผู้สอน<br>主 น่าเข้า ITW                            | 1 รหัสนักศึกษา :<br>เลชบัตรประจำตัว : 1<br>ระดับ :                        | 181<br>085-67<br>94000 981602<br>148000 981602    | อังไม่ได้ประเมิน             | 🖨 พิมพ์ร้อมูลรายบุลคล                                                                                  |
| 📚 จัดการครูผู้สอน<br>🏦 นำเข้า ITW                             | 2 ราชสาวาร การุโค<br>ราชัสนักศึกษา : มา<br>เลชบัตรประจำคัว : ม<br>วะดับ : | E<br>communication<br>entrance-leanner<br>retirem | ยังไม่ได้ประเมิน             | 5.1 🕒 พิมท์ข้อมูลรายบุคคล                                                                              |
| <ul> <li>ร้อมูลนักศึกษา</li> <li>แบบประเมิมคุณธรรม</li> </ul> | 3<br>รหัสบักศึกษา<br>เลชบัตรประจำศัว:<br>ระดับ:                           | la<br>concre-<br>uesconcertanz:<br>nellera        | ยังไม่ได้ประเมิน             | 🖨 พิมพ์รัสมุลราชบุตคล                                                                                  |
| <ul> <li>หมุ่งสมอาร์ชน</li> <li>ออกจากระบบ</li> </ul>         | 4<br>ຈຳກັດນັກອີກອາດ<br>ເລຍນັກຈະປຈະຈຳກັດ: 11<br>ຈະກັບ: ລີ້ມີເອີ້າ          | etaarila<br>conno<br>zekonoenten<br>peliens       | ยังไม่ได้ประเมิน             | 🖨 พิมพ์รัสมุลราชบุตคล                                                                                  |
|                                                               | 5<br>ຈັກັສນັກສຶກສາ :<br>ເລຍນັກຈປຈະຈຳກັວ : 1<br>ຈະກັບ                      | é<br>casor<br>esociostotis<br>reliente            | ซังไม่ได้ประเมิน             | 🖨 พิมพ์รัสมุลราชบุตคล                                                                                  |
|                                                               | แสดง 1 - 5 จาก 822 ราช                                                    | มการ แสดง5 v                                      | 1 2 3 4 5 6 7 9              | ไปที่หน้า ราก 125 หน้า                                                                                 |
|                                                               |                                                                           |                                                   | Smart EDU Application © 2024 |                                                                                                    |
|                                                               |                                                                           |                                                   |                              |                                                                                                    |

#### 5.1 ปุ่ม "พิมพ์ข้อมูลรายบุคคล" ใช้ในการพิมพ์ข้อมูลผลการประเมินคุณธรรมของนักศึกษารายบุคคล

| สถานศึกษา .<br>รหัสผู้เรียน<br>เลขประจำตัวประชาชน |                                                                                                    |        | 1999 (            |      |
|---------------------------------------------------|----------------------------------------------------------------------------------------------------|--------|-------------------|------|
| กลุ่มคุณธรรม                                      | คุณธรรม                                                                                                    | ร้อยละ | ผลการประเมิน      |      |
| <b>คุณธรรมเพื่อการพัฒนาตนเอง</b>                  | 1.สะอาด<br>2.สุภาพ<br>3.ความกตัญญูกตเวที                                                                                                    |        |                   |      |
|                                                   | สรุป                                                                                                    |        |                   |      |
| ดุณธรรมเพื่อการพัฒนา<br>การทำงาน                  | 1.สะอาด<br>2.สุภาพ<br>3.ความกดัญญูกตเวที                                                                                                    |        |                   |      |
|                                                   | สรุป                                                                                                    |        | · · · · · ·       |      |
| คุณธรรมเพื่อการพัฒนาการอยุ<br>ร่วมกันในสังคม      | 1.ความสามัคคี<br>2.ความมีน้ำใจ<br>3.ความมีวินัย                                                                                                    |        |                   |      |
|                                                   | สรุป                                                                                                    |        |                   |      |
| คุณธรรมเพื่อการพัฒนา<br>ประเทศชาติ                | <ol> <li>รักชาติ ศาสน์ กษัตรีย์ และรักความเป็นไทย</li> <li>เย็ตมั่นในวิถีชีวิดและการปกครองตามระบอบ<br/>ประชาชิปไตยอันมีพระมหากษัตริย์ทรงเป็น<br/>พระประมุข</li> </ol> |        |                   | E 9- |
|                                                   | สรุป                                                                                                    |        |                   |      |
|                                                   | สรุปภาพรวม                                                                                                    |        | 1                 |      |
| บันทึกความเห็นของสถานศึกเ<br>                     | n                                                                                                    |        |                   |      |
|                                                   |                                                                                                    |        |                   |      |
|                                                   | ลงชื่อ<br>(                                                                                                    |        | อำนวยการสถานศึกษา |      |

#### 5.2 ปุ่ม "ค้นหาข้อมูล" ใช้ในการค้นหาข้อมูลการประเมินคุณธรรมของนักศึกษา

|       | Q ค้นหาข้อมูลโดยละเอียด ×          | ψ̈́ι |
|-------|------------------------------------|------|
| 5.1.1 | กลุ่มครูทำบล:<br>กรุณาเลือกกลุ่ม 🗸 |      |
| 5.1.2 | กาคเรียง :<br>67/1                 |      |
| 5.1.3 | ระดับชั้น:<br>กรุณาเลือก 🗸         |      |
| 5.1.4 | ชื่อนักศึกษา:                      |      |
| 5.1.5 | สกุลนักศึกษา :                     |      |
| 5.1.6 | รหัสนักศึกษา :                     |      |
| 5.1.7 | เลขบัตรเประจำตัว :                 |      |
|       |                                    |      |
|       | Q ค้นหาข้อมูล 🛡 ล้างข้อมูล         |      |
|       |                                    |      |

### ปุ่มค้นหาข้อมูล มีดังนี้

| 5.1.1 กลุ่มครูตำบล ค้นหารายกลุ่มตำบลของสถานศึกษา       |
|--------------------------------------------------------|
| 5.1.2 ภาคเรียน ค้นหาข้อมูลนักศึกษารายภาคเรียนที่ผ่านมา |
| 5.1.3 <mark>ระดับชั้น</mark> ค้นหาข้อมูลรายระดับชั้น   |
| 5.1.4 ชื่อนักศึกษา ค้นหาจากชื่อของนักศึกษา             |
| 5.1.5 นามสกุลนักศึกษา ค้นหาจากนามสกุลนักศึกษา          |
| 5.1.6 <mark>รหัสนักศึกษา ค</mark> ้นหาจากรหัสนักศึกษา  |
| 5.1.7 รหัสบัตรประจำตัว ค้นหาจากรหัสบัตรประจำตัว        |
|                                                        |
|                                                        |

#### 5.3 ปุ่ม "พิมพ์รายงานสรุป" ใช้ในตรวจสอบรายชื่อผู้ผ่านการประเมินคุณธรรมของนักศึกษาในภาพรวม

|              | តព      | านศึกษาได้    | ntarianalis.                                                                                                    | บิก                                                                                                    | ารศึกษา                |  |
|--------------|---------|---------------|----------------------------------------------------------------------------------------------------|----------------------------------------------------------------------------------------------------|------------------------|--|
|              | กลุ     | มที           |                                                                                                    | ซือกลุม                                                                                                    | Provide and            |  |
|              | ອງ:<br> | จารยประจากลุม | control constants                                                                                                    |                                                                                                    |                        |  |
|              | ที่     | รหัสนักศึกษา  | ระดับ                                                                                                    | ชื่อ - สกุล                                                                                                    | ระดับการประเมินคุณธรรม |  |
|              | 1       | 6713081364    | trader                                                                                                    | Second and the second second s |                        |  |
|              | 2       | 6713081314    | treation                                                                                                    | wardenshyagef                                                                                                    |                        |  |
|              | 3       | 671306882     | (mathwe)                                                                                                    | wortherau attapilis                                                                                                    |                        |  |
|              | 4       | 671108980     | caselor:                                                                                                    | ารสารปัญญาที่เหลา                                                                                                    |                        |  |
|              | 5       | 671208076     | catalon                                                                                                    | waanko phrk                                                                                                    |                        |  |
|              | 6       | 6712000160    | Casa Rovi                                                                                                    | waranja adresal                                                                                                    | L                      |  |
|              | 7       | 6712000036    | treaders.                                                                                                    | 20082-00900                                                                                                    |                        |  |
|              | 8       | 671308847     | treation                                                                                                    | vous comp                                                                                                    |                        |  |
|              | 9       | 671308808     | (malin)                                                                                                    | vopini foro                                                                                                    |                        |  |
|              | 10      | 6628068888    | in a second second second second second second second second second second second second second second second s                                                                                                    | warmed while                                                                                                    |                        |  |
|              | 11      | eccosing.     | outakiwi                                                                                                    | waladassharal                                                                                                    |                        |  |
|              | 12      | 6811000000    | interference in the second second sec | weather op/Seeth                                                                                                    |                        |  |
|              | 13      | 001000109     | Casa Roya                                                                                                    | vonsen stad                                                                                                    |                        |  |
|              | 14      | 1021003048    | tradius                                                                                                    | wapel glob                                                                                                    |                        |  |
|              |         |               |                                                                                                    |                                                                                                    |                        |  |
|              |         |               |                                                                                                    |                                                                                                    |                        |  |
|              |         |               |                                                                                                    |                                                                                                    |                        |  |
|              |         |               |                                                                                                    |                                                                                                    |                        |  |
|              |         |               |                                                                                                    |                                                                                                    |                        |  |
| <u>/////</u> |         |               |                                                                                                    | -                                                                                                    |                        |  |

#### 5.4 ปุ่ม "พิมพ์ข้อมูลรายบุคคลทั้งหมด" ใช้ในการพิมพ์ข้อมูลผลการประเมินคุณธรรมของนักศึกษารายบุคคล โดยพิมพ์เป็นไฟล์รวมทั้งหมดในภาคเรียนนั้นๆ

| ≡ แบบรายงานการประเมินคุณธรรมทั้งหมด<br> | 1 / 622   -                                     | 115% + 🗄 🔊                               |        |              |
|-----------------------------------------|-------------------------------------------------|------------------------------------------|--------|--------------|
|                                         |                                                 | แบบรายงานการประเมินคุณธรรม<br>ระดับ      |        |              |
|                                         | สถานศึกษา<br>รหัสผู้เรียน<br>เลขประจำตัวประชาชน | จังหวัด<br>                              |        | ****         |
|                                         | กลุ่มคุณธรรม                                    | คุณธรรม                                  | ร้อยละ | ผลการประเมิน |
|                                         | คุณธรรมเพื่อการพัฒนาตนเอง                       | 1.สะอาด<br>2.สุภาพ<br>3.ความกตัญญูกตเวที |        |              |
|                                         |                                                 | สรุป                                     |        |              |
|                                         | คุณธรรมเพื่อการพัฒนา<br>การทำงาน                | 1.สะอาด<br>2.สุภาพ<br>3.ความกตัญญูกตเวที |        |              |
|                                         |                                                 | สรุป                                     |        |              |
| 3                                       | คุณธรรมเพื่อการพัฒนาการอยู่<br>ร่วมกันในสังคม   | 1.ความสามัคคี<br>2.ความมีน้ำใจ           |        |              |

11

#### เมนู หนังสือเรียน ในส่วนนี้จะรวบรวมหนังสือเรียน กศน. รายวิชาบังคับ และเลือกบังคับ ในรูปแบบ ไฟล์ PDF ซึ่งสามารถคลิกที่ ปุ่ม "ค้นหาข้อมูล" ได้

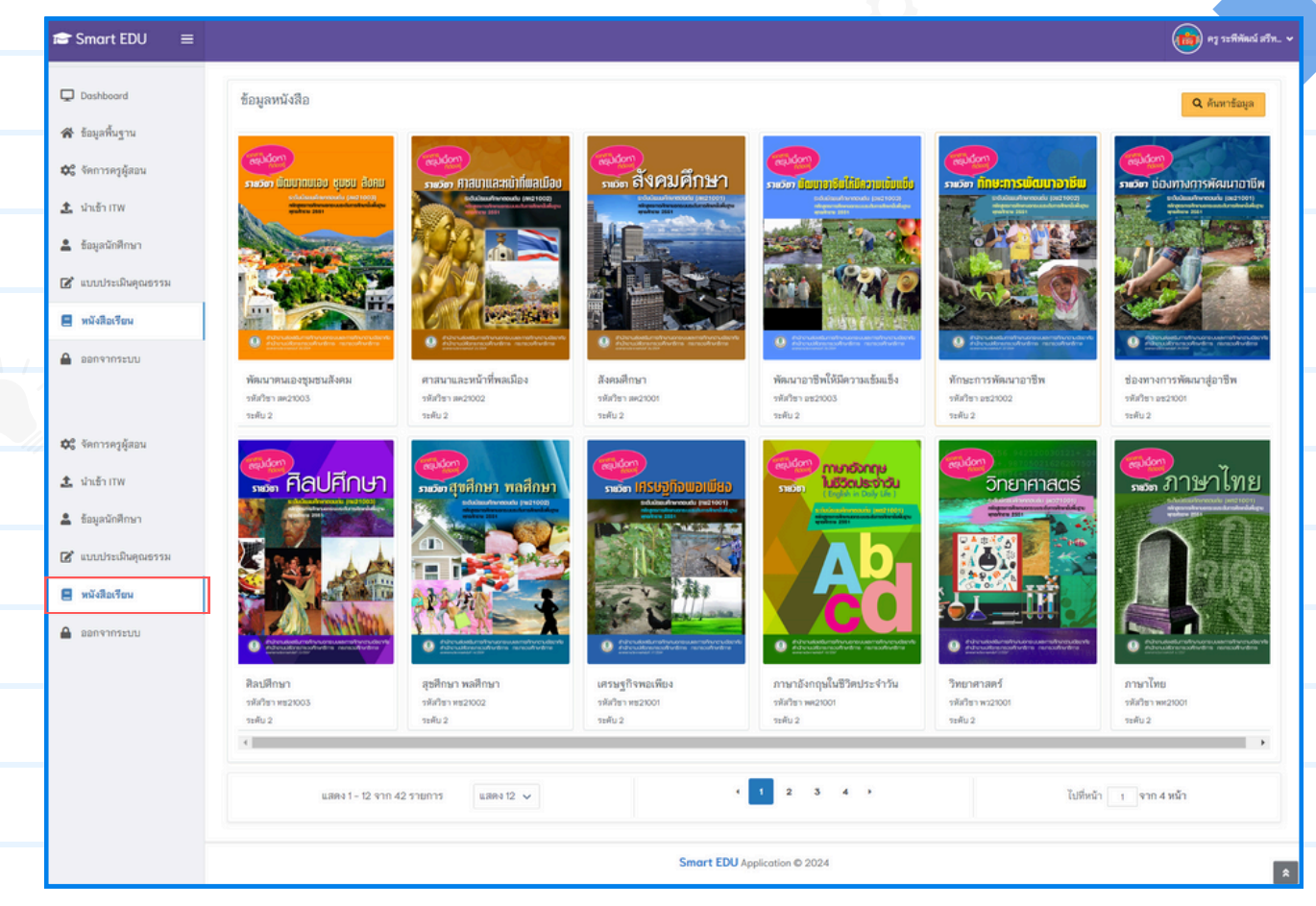

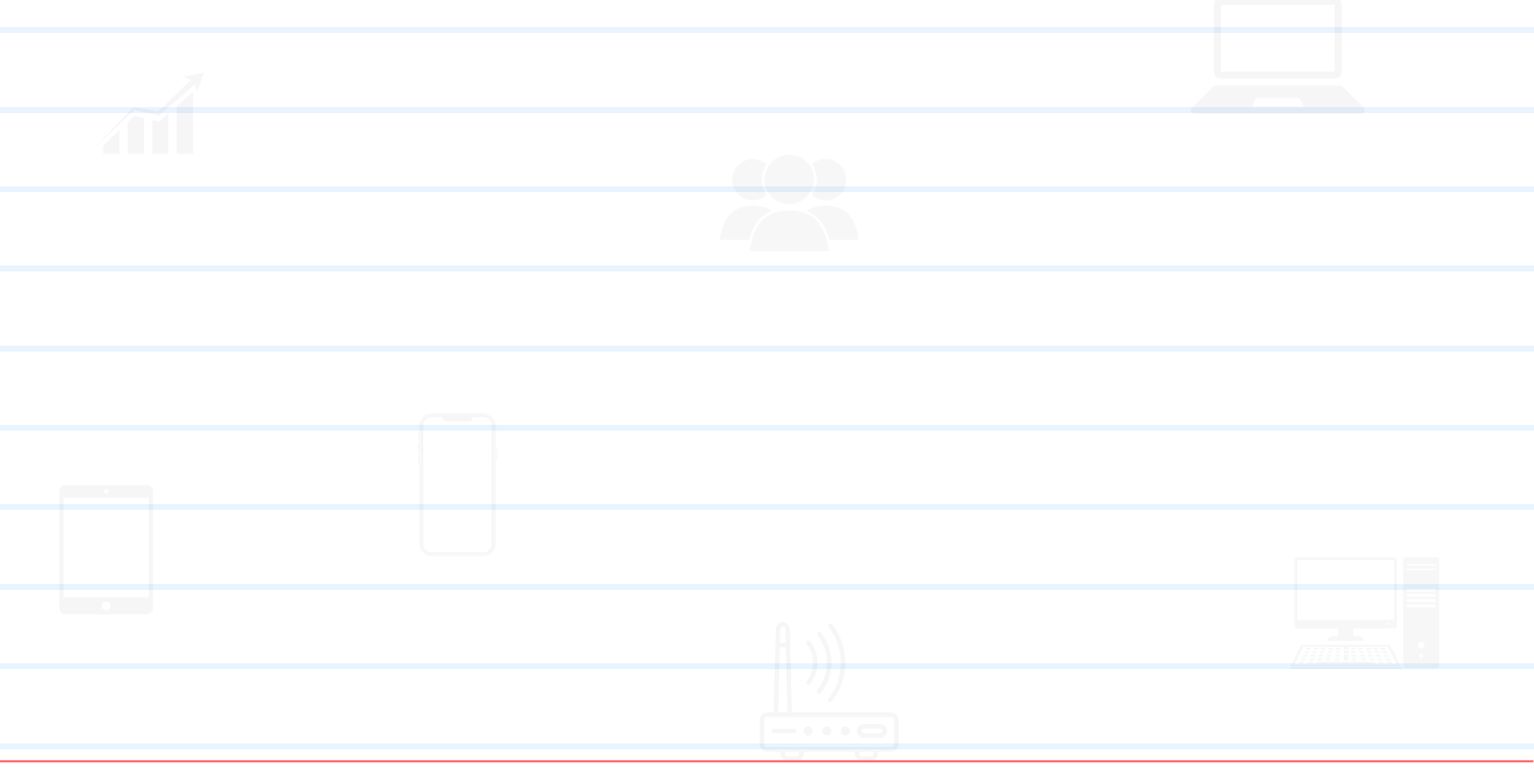